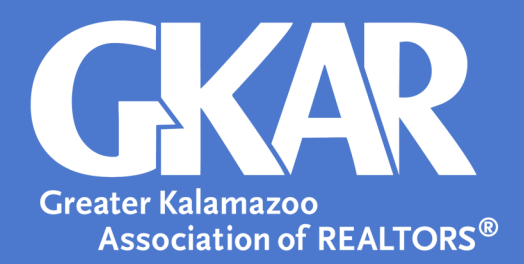

# Flexmls Tip!

# Your Guide to Creating Area Sales Reports in Flexmls

### **Created March 2023**

Staying up to date on local market trends gives REALTORS<sup>®</sup> an edge when determining the value of a home. Whether acting as a buyer's or seller's agent, having concrete data to support the decision-making process is key from setting a price to negotiating a sale.

Get an edge at the negotiating table with the latest local sales data!

As a Member of GKAR, you have access to robust data through the shared MLS of MichRIC; and we've outlined the simple steps it takes to generate your own reports giving you the data you need to continue taking your real estate business to the next level.

- 1. Login into Flexmls.
- 2. Open the Menu in Flexmls and select Market Trends.

#### **Market Trends Reports**

| Year To Date Activity               |
|-------------------------------------|
| Year Over Year Comparison           |
| Active Listings by Area/Price Range |
| Sales Activity by Property Type     |
| Sold Activity                       |
| Sold Market Analysis                |
| Supply and Demand                   |
| Price Range Report                  |
| County Statistics                   |
| Municipality Statistics             |
| Sales Statistics by Area            |

#### 3. Click the Sales Statistics by Area Report.

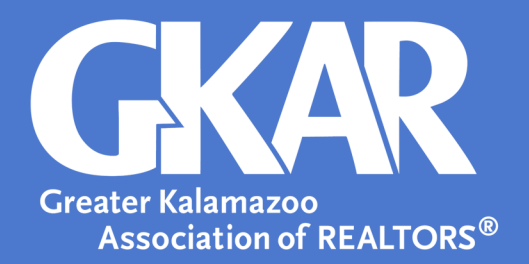

#### 4. Select Run Report.

5. Select your desired **Date Range**, **Property Type**, and **Group By**. *Note*: It is suggested you check the **Filter report by quick search** box to be given the option to narrow criteria down further on the following page.

| Data Banga                    |  |      |
|-------------------------------|--|------|
|                               |  |      |
| Begin Date                    |  |      |
| 01/13/23                      |  |      |
| End Date                      |  |      |
| 02/13/23                      |  |      |
|                               |  |      |
| Property Type                 |  |      |
| Include all property types    |  |      |
| Select from list below        |  |      |
| Residential                   |  |      |
| Land                          |  |      |
| Commercial Sale               |  |      |
| Commercial Lease              |  |      |
| Multi-Family                  |  |      |
| Residential Lease             |  |      |
| Options                       |  |      |
| Group By                      |  |      |
| Municipality                  |  |      |
| Filter report by quick search |  |      |
|                               |  | Next |
|                               |  |      |

#### 6. Select Next

7. If you have selected the **Filter report by quick search** box, then you may narrow your criteria down further.

8. Select **Next** to view your report.

## Sales Statistics by Municipality

For 1/13/2023 To 2/13/2023

Search Parameters: Property type Residential; Municipality of 'Kalamazoo City', 'Kalamazoo Twp', 'Portage City'.

|                          | Units    | Volume       | Average<br>Sale Price | Median<br>Sale Price   | Avg. Diff.<br>SP to LP | Avg.<br>DOM       | Avg.<br>CDOM    |
|--------------------------|----------|--------------|-----------------------|------------------------|------------------------|-------------------|-----------------|
| All sold listings        | 68       | \$12,849,940 | \$188,970             | \$182,500              | - \$3,608              | 23                | 30              |
| Non Co-op Sales          | 7        | \$1,244,499  | \$177,786             | \$160,000              | - \$8,470              | 45                | 45              |
| Co-op Sales              | 61       | \$11,605,441 | \$190,253             | \$185,000              | - \$3,050              | 20                | 29              |
|                          |          |              |                       |                        |                        |                   |                 |
| Property Type/Municipal  | ity Unit | ts Volume    | Averag<br>Sale Prie   | e Media<br>ce Sale Pri | n Avg.Di<br>ceSPtoL    | ff. Avg<br>.P DOI | ). Avg<br>M CDO |
| Residential              | 68       | \$12,849,94  | 40 \$188,97           | 0 \$182,50             | 0 - \$3,60             | 8 23              | 30              |
| Kalamazoo City           | 35       | \$6,497,52   | 2 \$185,64            | 3 \$185.00             | 0 - \$4,45             | 7 27              | 34              |
| The second second second |          |              |                       |                        |                        |                   |                 |
| Kalamazoo Twp            | 14       | \$2,497,78   | 8 \$178,41            | 3 \$167,00             | 0 - \$2,31             | 0 17              | 27              |